# Welcome to TimeCamp Help!

Search for articles...

Q

## Azure DevOps plugin

#### In this article:

- Install Azure DevOps plugin
- Track time with Azure DevOps plugin
- Uninstall Azure DevOps plugin

TimeCamp offers a rich Azure DevOps integration, allowing you to track time on your stories, issues, bugs, and other programming stuff. We've also prepared an option to track time to items within Azure DevOps using a TimeCamp plugin.

To work properly, integration with Azure DevOps must be enabled on your TimeCamp account first.

### Install Azure DevOps plugin

You can find our "Timecamp Time Tracking" application on the Azure DevOps marketplace. Simply **search for 'timecamp'** or use this direct link.

Open the results and click on the green **Get it free** button.

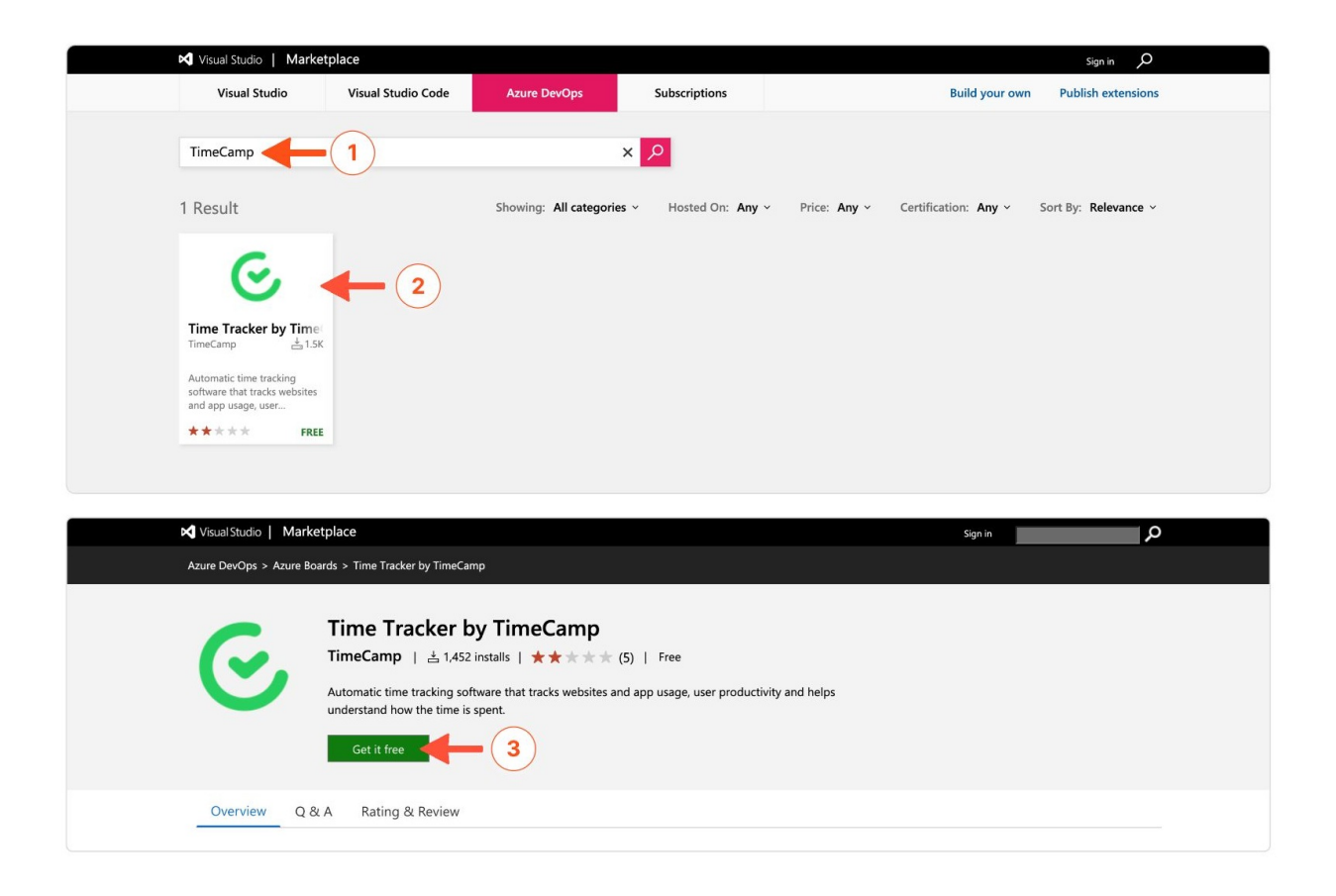

Select the organization you wish to install the plugin for and click on the Install button.

| Visual St | tudio   Marketplace        |                                                      | A T (anna235test@outlook.com) Sign out ${\cal O}$               |
|-----------|----------------------------|------------------------------------------------------|-----------------------------------------------------------------|
|           | C                          | R= Organization Done                                 |                                                                 |
| Π         | ime Tracker by<br>TimeCamp | Select an Azure DevOps organization                  | Permissions<br>The extension uses the following<br>permissions: |
| Visual St | tudio   Marketplace        |                                                      | A T (anna235test@outlook.com) Sign out 🔎                        |
| п         | ime Tracker by<br>TimeCamp | Crganization Done You are all set! Go to Marketplace |                                                                 |

After completing the installation, you can navigate to your target item to start tracking time. While using it for the first time, you might need to run some additional configurations. You'll be asked to do so if you're not logged into your TimeCamp account.

Before you'll be able to track time, you'll need to enable the integration and choose projects you wish to import into TimeCamp in Integration settings.

#### Track time with Azure DevOps plugin

Once the installation is completed and the integration enabled, you'll be able to add time to a task manually or simply start a timer from within Azure DevOps.

To start tracking time open the desired item and click on the green Start timer button. After finishing your work click on the red Stop timer button.

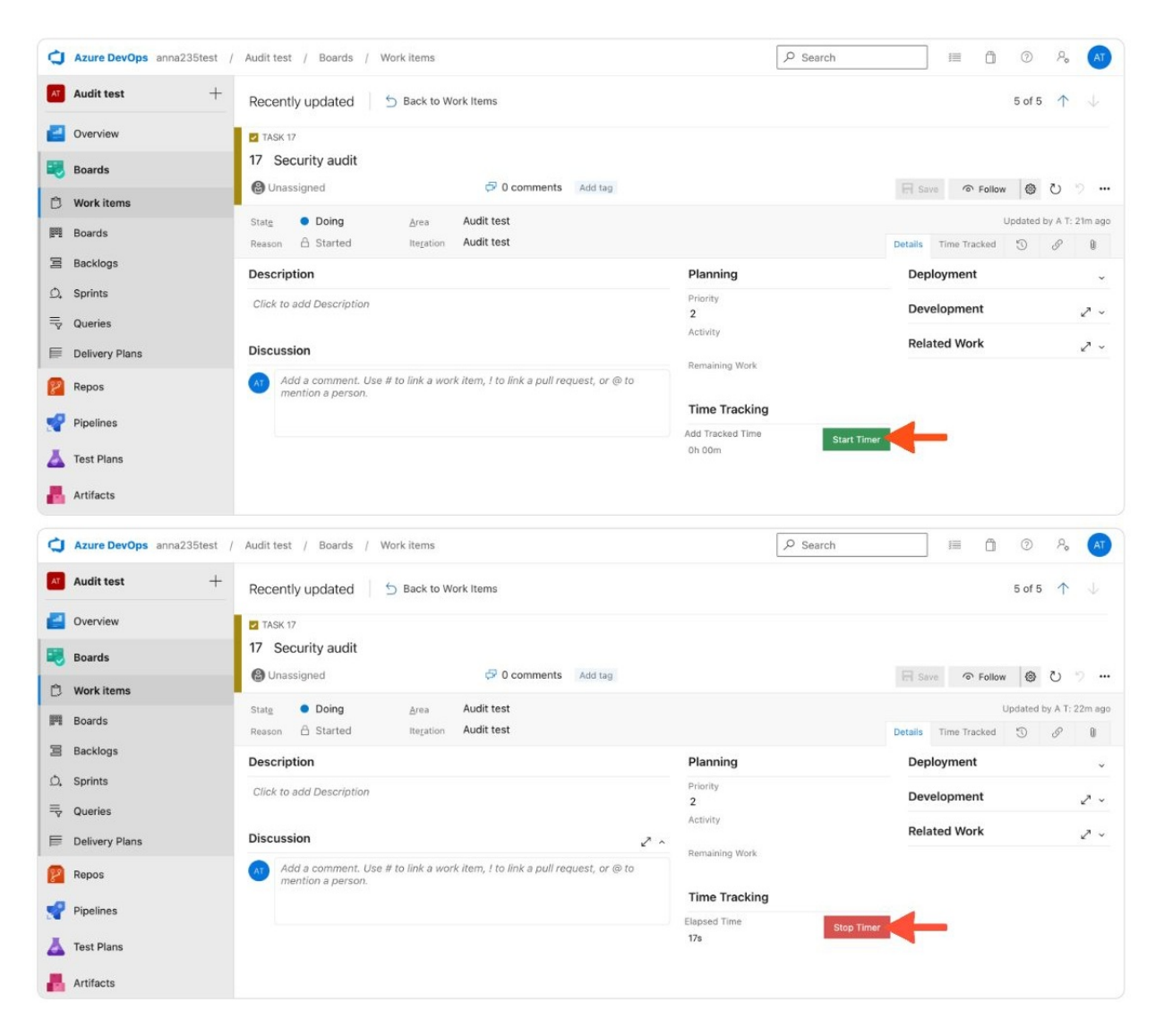

To add time manually you should input the duration time in "Oh OOm" format and click on the green Add time button.

| Azure DevOps anna235test               | t / Audit test / Boards / Work items                                                          | P Search                                    |                        | 9 Po 🗛               |
|----------------------------------------|-----------------------------------------------------------------------------------------------|---------------------------------------------|------------------------|----------------------|
| Audit test                             | Recently updated 5 Back to Work Items                                                         |                                             | 5                      | of 5 个 🔱             |
| Uverview                               | TASK 17                                                                                       |                                             |                        |                      |
| 🕄 Boards                               | 17 Security audit                                                                             |                                             |                        |                      |
| 🗘 Work items                           | locomments Add tag                                                                            |                                             | Save Tollow            | <u>ම හ 🤊 …</u>       |
| 🕅 Boards                               | State Doing Area Audit test                                                                   |                                             | Upda                   | ited by A T: 22m ago |
| Backlogs                               | Reason Started Iteration Audit test                                                           | Planning                                    | Details Time Tracked 5 | ) & U                |
| D, Sprints                             | Click to add Description                                                                      | de Description Priority                     |                        |                      |
| ≕ Queries                              |                                                                                               | 2<br>Activity                               | Development            | 2 ~                  |
| Delivery Plans                         | Discussion                                                                                    |                                             | Related Work           | 2 ~                  |
| 😰 Repos<br>🜱 Pipelines<br>🍝 Test Plans | Add a comment. Use # to link a work item, ! to link a pull request, or @ to mention a person. | Time Tracking<br>Add Tracked Time<br>2h 30m | Add Time               |                      |
| Artifacts                              |                                                                                               |                                             |                        |                      |
|                                        |                                                                                               |                                             |                        |                      |
| The plugin will b                      | be automatically synchronized with your web                                                   | Timesheet.                                  |                        |                      |

All your time entries will be listed in the **Time Tracked** tab next to the Details tab in the item's view.

| 0                 | Azure DevOps anna235test / | Audit test / Boards / Work items                                                                   | 𝒫 Search |         | 1       | ů      | 0        | ٩,         | AT           |  |
|-------------------|----------------------------|----------------------------------------------------------------------------------------------------|----------|---------|---------|--------|----------|------------|--------------|--|
| AT                | Audit test +               | Recently updated 5 Back to Work Items                                                              |          |         |         |        | 5 of 5   | $\uparrow$ | $\downarrow$ |  |
| 6                 | Overview                   | Z TASK 17                                                                                          |          |         |         |        |          |            |              |  |
|                   | Boards                     | 17 Security audit                                                                                  |          |         |         |        | -        | 2.         |              |  |
| Ċ                 | Work items                 | Groundssigned Crocomments Additing                                                                 |          | In Sa   | ve 'o   | Follow | 100      | 0          |              |  |
| 888<br>888<br>888 | Boards                     | State ● Doing Area Audit test Reason A Started Iteration Audit test                                |          | Details | Time Tr | U      | pdated b | y A T: 2   | .3m ago      |  |
| 3                 | Backlogs                   |                                                                                                    |          |         |         |        | 0        | V          |              |  |
| Ď,                | Sprints                    |                                                                                                    |          |         |         |        |          |            |              |  |
| ≣⊽                | Queries                    | Time Entries Total time tracked: 2h. 30m. 22s Emily Admin tracked 2h. 30m. 0s. 2023-03-20 16:03:58 |          |         |         |        |          |            |              |  |
|                   | Delivery Plans             |                                                                                                    |          |         |         |        |          |            |              |  |
| 8                 | Repos                      | Emily Admin tracked 22s 2023-03-20 16:03:23                                                        |          |         |         |        |          |            |              |  |
| r                 | Pipelines                  |                                                                                                    |          |         |         |        |          |            |              |  |
| ۸                 | Test Plans                 |                                                                                                    |          |         |         |        |          |            |              |  |
| -                 | Artifacts                  |                                                                                                    |          |         |         |        |          |            |              |  |

### Uninstall Azure DevOps plugin

To remove the plugin navigate to your **Organization Settings** in Azure and navigate to the **Extensions** tab. Click on the TimeCamp Tracker on the list and select the **Uninstall** option.

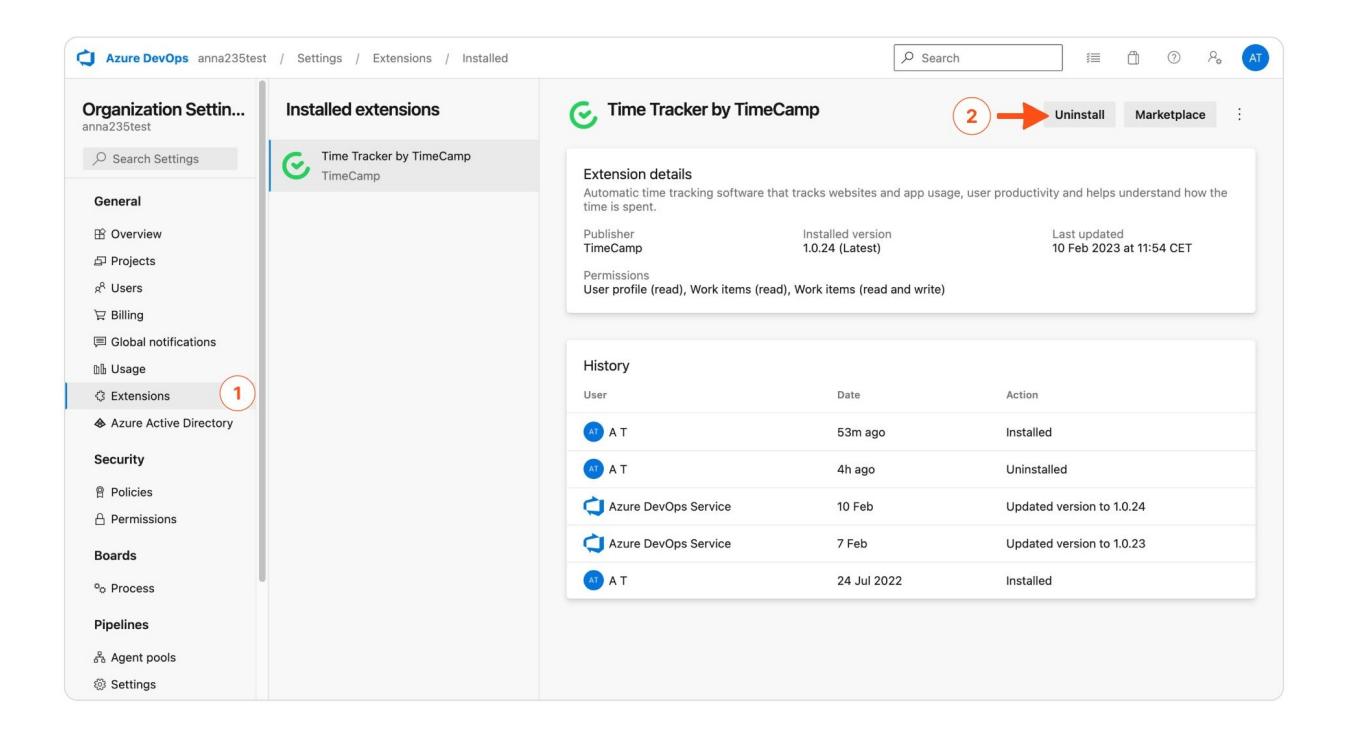